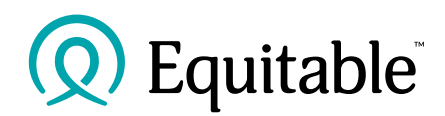

## How to request an in-force illustration

**Please note:** For specialized illustrations—such as those with segregated funds, D2000/D2000+ policies, policies where the insured's age falls outside existing illustration parameters, or policies that were originally from Clarica—you will still need to use the inforce illustration request form for <u>whole life</u> or <u>universal life</u> policies.

You can request an inforce illustration by logging into EquiNet<sup>®</sup> and going to the Policy Details page via Policy Inquiry. Under the Coverage tab, you will now see a button called Inforce Illustration Request. Click the button to request the illustration.

| EQUATION GENERATION III JOINT LAST (500000987) Generate Report |          |              |             |             |              |              |        |           |                              |  |  |
|----------------------------------------------------------------|----------|--------------|-------------|-------------|--------------|--------------|--------|-----------|------------------------------|--|--|
| Coverage                                                       | Payments | Transactions | Investments | Beneficiary | Advisor      | Owner        | Values | Documents |                              |  |  |
| Overview                                                       |          |              |             |             |              |              |        |           |                              |  |  |
| Death Benefit Option                                           |          |              |             |             | Calibrator - | Level Prote  |        |           |                              |  |  |
| Cost of Insurance                                              |          |              |             |             | YRT Cost o   | of Insurance |        |           |                              |  |  |
| EQUATION GENERATION III JOINT LAST TO DIE                      |          |              |             |             |              |              |        |           | Inforce Illustration Request |  |  |

For advisors, after 1-2 business days, the inforce illustration will appear in the Document Lookup, in the Document column. To view, select Document Type > Correspondence and enter the client's policy number.

| Home > Document Lookup |                      |                                 |                      |                  |             |                      |  |  |  |  |  |  |
|------------------------|----------------------|---------------------------------|----------------------|------------------|-------------|----------------------|--|--|--|--|--|--|
| DOCUMENT LOOKUP        |                      |                                 |                      |                  |             |                      |  |  |  |  |  |  |
| Organization Level     | Name                 | Code                            |                      |                  | Lookup      |                      |  |  |  |  |  |  |
| Agent v                | Organization Name    | Organiz                         | ation Code           |                  | Lookup      |                      |  |  |  |  |  |  |
| Policy Number          | Insured First Name   |                                 |                      | Insured Last Nam | ame         |                      |  |  |  |  |  |  |
| 500000987              | First Name           |                                 |                      | Last Name        |             |                      |  |  |  |  |  |  |
| Document Type          | Correspondence Type  | Line of B                       | usiness              |                  | Read/Unread |                      |  |  |  |  |  |  |
| Correspondence v       | All                  | ∼ All                           |                      | ~                | All         |                      |  |  |  |  |  |  |
| From                   |                      | То                              | То                   |                  |             |                      |  |  |  |  |  |  |
| 2022-08-07             |                      | 2024-0                          | 2024-08-07           |                  |             |                      |  |  |  |  |  |  |
| Search Reset           |                      |                                 |                      |                  |             |                      |  |  |  |  |  |  |
| Displaying 1 - 8 of 8  |                      |                                 | Export Selected      | Mark Selec       | ted Read    | Mark Selected Unread |  |  |  |  |  |  |
| Policy Number          | ne Insured Last Name | luct $\diamond$ Plan $\diamond$ | Document             | ≎ Date Gene      | erated Agen | t Code MGA Code 🗧    |  |  |  |  |  |  |
| 500000987 JINNOFIR     | DAMES Equa           | ntion Gen UL                    | Inforce Illustration | 2024-04-0        | 3 67314     | 4 6G8V1              |  |  |  |  |  |  |

Clients can also request these inforce illustrations through Client Access by navigating to the *Coverage* tab and clicking *Inforce Illustration Request*. After 1-2 business days, the inforce illustration will appear in their Client Access *Inbox*. Advisors will be notified of this action via a notification in *Document Lookup* on EquiNet.

*Please note:* You will only be able to make a request for an inforce illustration once per day per policy.

<sup>®</sup> or <sup>™</sup> denotes a trademark of The Equitable Life Insurance Company of Canada.